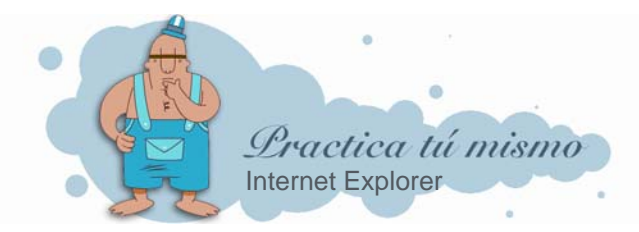

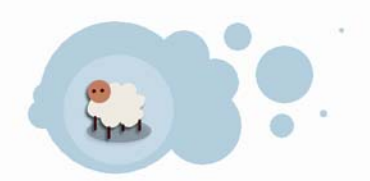

## AÑADIR UNA PÁGINA WEB A LOS FAVORITOS

• Abre Internet y escribe esta dirección en la barra de direcciones: <u>www.mncn.csic.es</u>, que es la página del **Museo Nacional de Ciencias Naturales**.

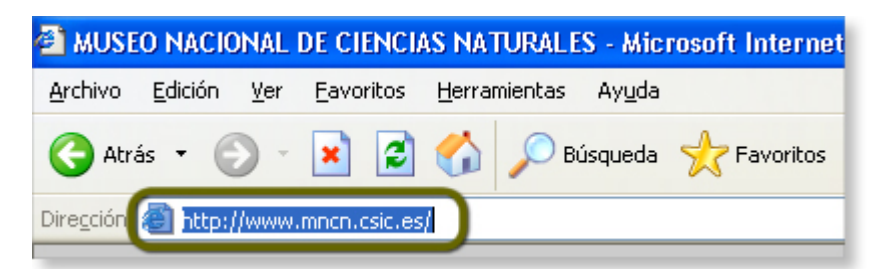

Observa que la dirección de esta página Web es un poco complicada y seguro que es muy fácil de olvidar. Para no tener que recordarla puedes ponerla entre tus páginas favoritas.

Pincha en el menú Favoritos y haz clic en la opción Agregar a favoritos.

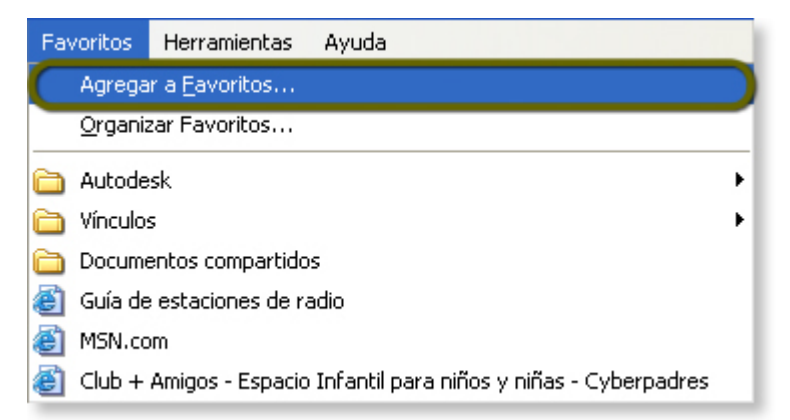

Se abrirá un cuadro parecido a este. En el cuadro donde pone Nombre tienes que escribir el nombre con el que vas a llamar la página.

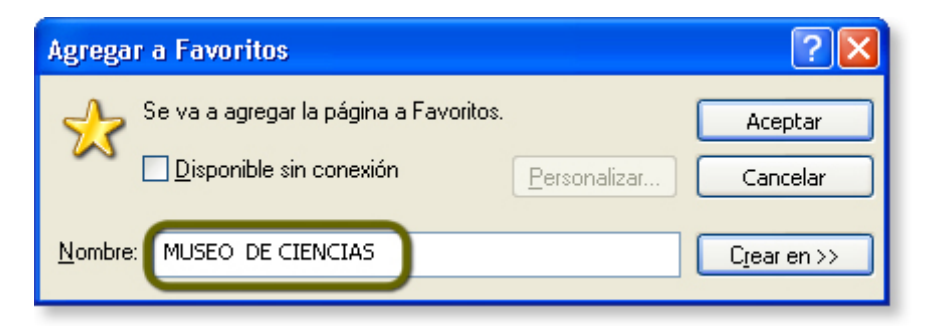

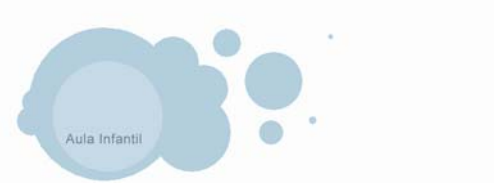

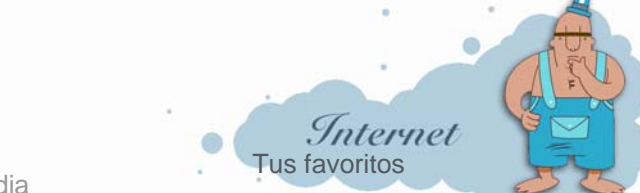

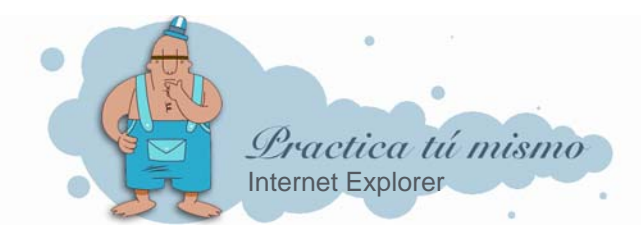

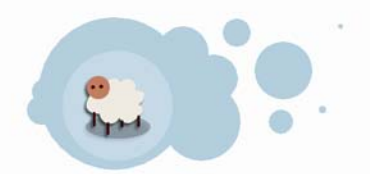

Cierra la ventana de Internet.

## ABRIR UNA PÁGINA DE FAVORITOS

Abre de nuevo Internet y, como siempre, se abre por la página de inicio que tengas puesta ¿verdad?

Ahora haz clic en el botón **Favoritos** que es el que está encima de la barra de direcciones.

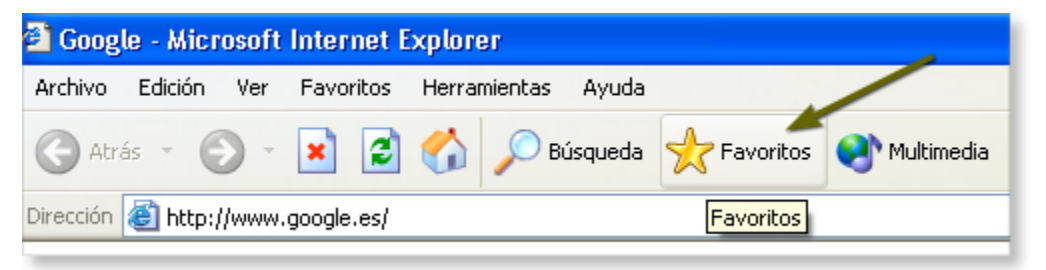

• Observa que aparece una zona nueva en la ventana de Internet Explorer. Es la **Ventana de Favoritos**. Si quieres abrir alguna de tus páginas favoritas sólo tienes que hacer clic en su enlace.

| Favoritos ×                                                      |   |
|------------------------------------------------------------------|---|
| 😭 Agregar 🔁 Organizar                                            | L |
| 🛅 Autodesk                                                       |   |
| 🛅 Vínculos                                                       |   |
| 🛅 Documentos compartidos                                         |   |
| 🔊 Guía de estaciones de radio                                    |   |
| 🔊 MSN.com                                                        |   |
| 餐 Club + Amigos - Espacio Infantil                               |   |
|                                                                  |   |
| MUSEO NACIONAL DE CIENCIAS NATURALES<br>http://www.mncn.csic.es/ |   |

• ¿Ves cómo se abre directamente? Así no tienes que escribir la dirección. Para cerrar la **Ventana de favoritos**, haz clic en su botón **Cerrar**.

Cierra Internet.

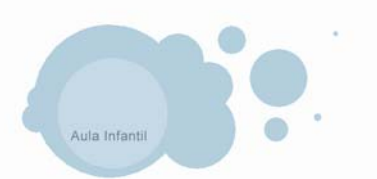

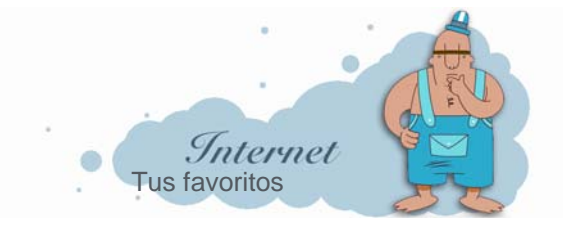